## 利用者削除の方法

| くらしのサービス マイページ                      |  |
|-------------------------------------|--|
| マイページログイン                           |  |
| ログインID                              |  |
| バスワード<br>ログイン MYTOKYOGASモログイン       |  |
| > パスワード、または秘密の質問をお忘れのお客様            |  |
| Facebookでログイン C Appleでサインイン         |  |
|                                     |  |
| w LINEでログイン Y? Yahoo! JAPAN IDでログイン |  |

「ログインID/パスワード」または 「myTOKYOGAS」「他社サービスID」を入力し、 ログインします。

| メニュー                  |            | 2     | 2            |   |
|-----------------------|------------|-------|--------------|---|
|                       | ご利用明細      | ご契約情報 | 0<br>71A-582 | > |
| 決済情報<br>未決済の決済情報はありませ | 2 <i>1</i> |       |              |   |

「マイページ設定」をクリックします。

|                        |                                                     |         | 3                       |  |
|------------------------|-----------------------------------------------------|---------|-------------------------|--|
| マイページ設                 | 定                                                   |         |                         |  |
| サービス利用番号               | *****                                               |         |                         |  |
| パスワード                  | 非表示                                                 | / 安英    |                         |  |
| メールアドレス                | XXXXXX.XXXX@XXXXXXX.XX.XX                           | / 変更    |                         |  |
| 利用者一覧(ユーサ<br>※昭特したい方が、 | Fー招待)はごちら(※)<br>他サービスのID(Facebook/Yahoo/LINE/Apple) | をご利用になる | 書合は上記『昭待コード発行』を行ってください。 |  |

「利用者一覧(ユーザー招待)はこちら」をクリックします。

## 利用者削除の方法

| > |
|---|
|   |
|   |
|   |

## 「発行」をクリックします。 登録されたメールアドレスに認証コードが送信されます。

|                                             | 5                                                                                                    |             |
|---------------------------------------------|----------------------------------------------------------------------------------------------------|-------------|
| 動認証                                         |                                                                                                    |             |
| 衍ポタンを押して、<br>録されたメールアド                      | 認証コードを兼行してください。<br>シスに送信された認証コードを入力して認証をクリックしてください。                                                                                                    |             |
| 速感メールの受信拒<br>@tokyo-gas.co.jp」;             | 咨扱定をされている方は、当社からのメールアドレスドメイン<br>および「@ihving-services.tokyo-gas.co.jp」を解除くださいますよう設定をお願いいたします。                                                                                       |             |
| <b>I⊐−</b> K<br>MPTZ775SU[                  |                                                                                                    |             |
| -ルに記載されてい<br>ぼコードを登録                        | る原証コードを入力して下さい。<br>斎みメールアドレスへ送信しました。                                                                                                    |             |
| N                                           |                                                                                                    |             |
| $\left  \right\rangle$                      | 第17 認証                                                                                                    |             |
|                                             | 第行 400<br>登録されたメールアドレスに送信された認証コードを入力し「認証」をクリックし                                                                                                    | ます。         |
| 登録され                                        | ■ 第7 <sup>202</sup><br>登録されたメールアドレスに送信された認証コードを入力し「認証」をクリックし <sup>、</sup><br>れたメールアドレスに届くメール                                                                                       | <b>≢</b> ₫. |
| 登録され                                        | 野野 ■     ひろう ひろう ひろう ひろう ひろう ひろう ひろう ひろう ひろう                                                                                                    | <b>≢</b> す. |
| 登録され                                        | 登録されたメールアドレスに送信された認証コードを入力し「認証」をクリックし<br>たメールアドレスに届くメール<br>【東京ガス くらしのサービス】認証コード発行のお知らせ<br>この度は、東京ガスのくらしのサービスをご利用いただき誌にありがとうございます。                                                  | <b>≢</b> ₫. |
| i<br>た<br>録登                                | 野      ゴ     登録されたメールアドレスに送信された認証コードを入力し「認証」をクリックし<br>わたメールアドレスに届くメール<br>【東京ガス くらしのサービス】認証コード発行のお知らせ<br>この度は、東京力スのくらしのサービスをご利用いただき誠にありがとうございます。<br>追加認証用の認証コードを発行しましたので、お知らせいたします。 | <b>≢</b> ₫. |
| はないでは、「「」では、「」では、「」では、「」では、「」では、「」では、「」では、「 | 野      登録されたメールアドレスに送信された認証コードを入力し「認証」をクリックし<br>たメールアドレスに届くメール     【東京ガス くらしのサービス】認証コード発行のお知らせ<br>この度は、東京ガスのくらしのサービスをご利用いただき誠にありがとうございます。<br>追加認証用の認証コードを発行しましたので、お知らせいたします。       | <b>≢</b> ₫. |

| アカウント種<br>風   | メールアドレス                | S N S連携の状況                                                                                                    | 登録日時                   |
|---------------|------------------------|----------------------------------------------------------------------------------------------------|------------------------|
| メールアドレ<br>スID | XXXX.XXXXX@XXXXXXX.XXX | ()         ()         ()         ()         ()         ()         ()         ()         ()         ()         ()         ()         ()         ()         ()         ()         ()         ()         ()         ()         ()         ()         ()         ()         ()         ()         ()         ()         ()         ()         ()         ()         ()         ()         ()         ()         ()         ()         ()         ()         ()         ()         ()         ()         ()         ()         ()         ()         ()         ()         ()         ()         ()         ()         ()         ()         ()         ()         ()         ()         ()         ()         ()         ()         ()         ()         ()         ()         ()         ()         ()         ()         ()         ()         ()         ()         ()         ()         ()         ()         ()         ()         ()         ()         ()         ()         ()         ()         ()         ()         ()         ()         ()         ()         ()         ()         ()         () <th()< th="">         ()         ()         ()&lt;</th()<> | 2021/04/30<br>13:24:44 |
| XXXXXXXXXXX   | XXXX.XXXXX@XXXXXXX.XXX |                                                                                                    | 2022/02/10<br>17:14:35 |

削除したい利用者のアカウント情報を選択(左のラジオボタンをクリック)し 「<u>削除</u>」をクリックします。